## **GESTIONE COMPENSI**

## **LAVORO AUTONOMO**

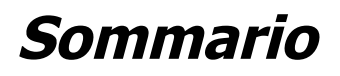

| LA GESTIONE DEI COMPENSI DI LAVORO AUTONOMO | 1 |
|---------------------------------------------|---|
| RICERCA E STAMPA CERTIFICAZIONE             | 4 |

## LA GESTIONE DEI COMPENSI DI LAVORO AUTONOMO

La gestione dei compensi di lavoro autonomo prevede la registrazione e consultazione dei compensi/pagamenti erogati dalla ditta a professionisti o fornitori di prestazioni di lavoro autonomo, anche occasionale, prevalentemente soggetto a ritenuta.

La gestione si limita pertanto alle somme effettivamente pagate (col temine "compensi" si intende questo). E' possibile inserire il compenso anche attraverso la contabilita' iva, in fase di registrazione delle fatture di acquisto con l'indicazione della ritenuta di acconto.

L'accesso ai compensi puo' avvenire dai dati della ditta attraverso l'apposita cartella o dalla Ricerca dei compensi, presente nel menu' di destra "Compensi lavoro autonomo"

| Ditta Attribut   |                                                                                 |                                                                                                    |                                                                                                    |                                                                                                    |                                                                                                    |                                                                                                    |
|------------------|---------------------------------------------------------------------------------|----------------------------------------------------------------------------------------------------|----------------------------------------------------------------------------------------------------|----------------------------------------------------------------------------------------------------|----------------------------------------------------------------------------------------------------|----------------------------------------------------------------------------------------------------|
| Ditta Attribut   |                                                                                 |                                                                                                    | 1                                                                                                    | ▲ )                                                                                                    |                                                                                                    |                                                                                                    |
|                  | i Annotazioni                                                                   | Luoghi Carich                                                                                                    | ne Attivita della dista Compensi                                                                                                    |                                                                                                    |                                                                                                    |                                                                                                    |
|                  |                                                                                 |                                                                                                    |                                                                                                    |                                                                                                    |                                                                                                    |                                                                                                    |
|                  |                                                                                 | _                                                                                                    |                                                                                                    |                                                                                                    |                                                                                                    |                                                                                                    |
| N.<br>compenso 🏞 | Nominativo<br>Fornitore 🏞                                                       | Data<br>pagamento 🏞                                                                                                    | Causale compenso                                                                                                    | Importo<br>compenso 🏞                                                                                                    |                                                                                                    |                                                                                                    |
| 7                | AGRITURISMO DI<br>CAFELE DE CA                                                  | Feb 24, 2006                                                                                                    | PRESTAZIONI DI LAVORO AUTONOMO.<br>ARTI E PROFESSIONI                                                                                                    | 1.200,00                                                                                                    | 8 ·                                                                                                    | ~ 1                                                                                                    |
| 6                | AGRITURISME DI                                                                  | Feb 17, 2006                                                                                                    | PRESTAZIONI DI LAVORO AUTONOMO.<br>ARTI E PROFESSIONI                                                                                                    | 1.200,00                                                                                                    | Ş,                                                                                                    | ٩ !                                                                                                    |
| 5                |                                                                                 | Feb 16, 2007                                                                                                    | PRESTAZIONI DI LAVORO AUTONOMO.<br>ARTI E PROFESSIONI                                                                                                    | 1.000,00                                                                                                    | Ş,                                                                                                    | s !                                                                                                    |
| 4                | BAUDIERA EIEGO                                                                  | Feb 16, 2007                                                                                                    | PRESTAZIONI DI LAVORO AUTONOMO.<br>ARTI E PROFESSIONI                                                                                                    | 1.200,00                                                                                                    | 8                                                                                                    | ~                                                                                                    |
| 1                |                                                                                 | Jan 2, 2006                                                                                                    | PRESTAZIONI DI LAVORO AUTONOMO.<br>ARTI E PROFESSIONI                                                                                                    | 100.000,00                                                                                                    | 8                                                                                                    | ~ !                                                                                                    |
| 3                | AGRITE SRL                                                                      | Feb 16, 2006                                                                                                    | UTILIZZAZIONE OPERE DELL'IMPEGNO                                                                                                    | 10.000,00                                                                                                    | 8                                                                                                    | 91                                                                                                    |
|                  | N.         *+           7         6           5         4           1         3 | Nominativo<br>Fornitore     Nominativo<br>Fornitore     *       7     AGRITURISMO DI<br>CAFELI BEEA     *       6     AGRITURISM DI<br>CONCLUIRLENA     *       5     BANDIERA DEGO       4     BANDIERA MINDO       1     AGRITURISMINDI       3     AGRITURISMINDI | Nominativo<br>compenso     Nominativo<br>Fornitore     Data<br>pagamento       7     AGRITURISMO DI<br>CAFLE BERA     Feb 24, 2006       6     AGRITURISMO DI<br>CAFLE BERA     Feb 17, 2006       5     BAUDIERA DIGO     Feb 16, 2007       4     BAUDIERA MIEGO     Feb 16, 2007       1     AGRITE SRL     Feb 16, 2006 | N.       Nominativo<br>Fornitore       Data<br>pagamento       Causale compenso       **         7       AGRITURISMO DI<br>CAFELI BEEA       Feb 24, 2006       PRESTAZIONI DI LAVORO AUTONOMO.<br>ARTI E PROFESSIONI       **         6       AGRITURISMO DI<br>CAFELI BEEA       Feb 17, 2006       PRESTAZIONI DI LAVORO AUTONOMO.<br>ARTI E PROFESSIONI         5       ENNIERA DILGO       Feb 16, 2007       PRESTAZIONI DI LAVORO AUTONOMO.<br>ARTI E PROFESSIONI         4       BEUDIERA BEEO       Feb 16, 2007       PRESTAZIONI DI LAVORO AUTONOMO.<br>ARTI E PROFESSIONI         1       AEBA AMENDO       Jan 2, 2006       PRESTAZIONI DI LAVORO AUTONOMO.<br>ARTI E PROFESSIONI         3       AGRITE SRL       Feb 16, 2007       UTILIZZAZIONE OPERE DELL'IMPEGNO | N. compenso       Nominativo Fornitore       Data pagamento       Causale compenso       Nominativo compenso       Importo compenso         7       AGRITURISMO DI CAFELLI BEENA       Feb 24, 2006       PRESTAZIONI DI LAVORO AUTONOMO.<br>ARTI E PROFESSIONI       1.200,00         6       AGRITURISMO DI CAFELLI BEENA       Feb 17, 2006       PRESTAZIONI DI LAVORO AUTONOMO.<br>ARTI E PROFESSIONI       1.200,00         5       Immerso       Feb 16, 2007       PRESTAZIONI DI LAVORO AUTONOMO.<br>ARTI E PROFESSIONI       1.000,00         4       BAUDIRA ELEO       Feb 16, 2007       PRESTAZIONI DI LAVORO AUTONOMO.<br>ARTI E PROFESSIONI       1.000,00         1       AERA AMANDO       Jan 2, 2006       PRESTAZIONI DI LAVORO AUTONOMO.<br>ARTI E PROFESSIONI       1.200,00         3       AGRITE SRL       Feb 16, 2007       PRESTAZIONI DI LAVORO AUTONOMO.<br>ARTI E PROFESSIONI       100.000,00 | Nominativo<br>compenso       Nominativo<br>Fornitore       Data<br>pagamento       Causale compenso       Importo<br>compenso       Importo<br>compenso |

Il "tab" A è la cartella dei compensi, nell'esempio è evidenziata la lista di tutti i compensi inseriti (C) da cui si può accedere al dettaglio, alla consultazione. Alla cancellazione attraverso le consuete icone.

L'icona B (anch'essa consueta nella procedura fiscale) consente l'inserimento di un nuovo compenso.

L'accesso in modifica o in inserimento consentono la visualizzazione della maschera seguente:

| Sessur                                                                                                | n messaggio per l'utente                                               |                                                                                                    |
|----------------------------------------------------------------------------------------------------|------------------------------------------------------------------------|----------------------------------------------------------------------------------------------------|
| informazioni Soggetto<br>Jodice fiscale: D<br>Partita IVA : <b>01</b><br>Denominazione : <b>AZ.</b> ( |                                                                        | Lista permanenze :<br>0905203: SIENA ZONA COLLE DI VAL<br>D'ELSA<br>09052: SIENA PROVINCIALE<br>09: TOSCANA REGIONALE<br>1206700: CIA TERAMO<br>12067: TERAMO PROVINCIALE<br>12: ABRUZZO REGIONALE |
| Fornitore *                                                                                           |                                                                        |                                                                                                    |
| N Compenso * Data r                                                                                   | Cerca Fornitore                                                        | N200072 *                                                                                                    |
|                                                                                                    |                                                                        |                                                                                                    |
| Causale compenso *                                                                                    |                                                                        |                                                                                                    |
| <b>-</b>                                                                                              |                                                                        | D                                                                                                    |
| Riferimento fattura                                                                                   | Data fattura                                                           | •                                                                                                    |
|                                                                                                    |                                                                        |                                                                                                    |
| mporto compenso                                                                                       | _                                                                      |                                                                                                    |
|                                                                                                    | ]                                                                      |                                                                                                    |
| di cui compensi non s<br>ritenuta soggetti ad i                                                       | soggetti a Anticipazioni e somme non<br>iva soggette ad iva e ritenuta | Codice esenzione                                                                                                    |
|                                                                                                    |                                                                        | ×                                                                                                    |
| di cui compensi non s<br>ritenuta soggetti ad i                                                       | soggetti a Anticipazioni e somme non<br>iva soggette ad iva e ritenuta | Codice esenzione                                                                                                    |
|                                                                                                    |                                                                        | ×                                                                                                    |
| di cui compensi non s                                                                                 | soggetti a Anticipazioni e somme non                                   | Codice ecenzione                                                                                                    |
| ritenuta soggetti ad i                                                                                | iva soggette ad iva e ritenuta                                         |                                                                                                    |
|                                                                                                    |                                                                        | · · · · · · · · · · · · · · · · · · ·                                                                                                    |
| Contributi prev.CON                                                                                   | Contributi prev. SENZA Contributi non                                  | soggetti ne Aliquota contributi Ritenuta previdenziale                                                                                                    |
| rivalsa                                                                                               | rivaisa ad iva ne a riter                                              |                                                                                                    |
|                                                                                                    |                                                                        |                                                                                                    |
| AIIQUOLA IVA                                                                                          |                                                                        | — F                                                                                                    |
| Aliquota ritenuta                                                                                     | Importo ritenuta acconto                                               |                                                                                                    |
|                                                                                                    |                                                                        | — F                                                                                                    |
| Add Comunale                                                                                          | Add Regionale                                                          |                                                                                                    |
|                                                                                                    |                                                                        |                                                                                                    |
|                                                                                                    |                                                                        |                                                                                                    |
| Add Comunale sospes                                                                                   | a Add Regionale sospesa Importo ritenut                                | ta sospesa                                                                                                    |

Il pulsante collegato al campo A consente la consultazione del fornitore della prestazione: La consultazione avviene attraverso la consueta funzione di ricerca anagrafica.

Il Numero del compenso (B) può essere digitato, ma più di consueto il dato viene numerato automaticamente in modo progressivo (non viene fatto alcun controllo di sequenza non essendo il dato soggetto a controlli da norma fiscale. Il numero serve solo per l'identificazione). Se non si indica il numero il sistema provvede ad una numerazione progressiva. La data di pagamento è obbligatoria e consente di caricare in automatico anche il campo C (anno esercizio).

La tendina (D) accede ai codici di causale. Anche questo dato è obbligatorio.

L'importo compenso è il compenso lordo e non include iva e ritenute.

I campi E ed F possono essere compilati automaticamente: se si provvede ad indicare la sola aliquota il sistema effettua il calcolo del relativo importo.

L' imponibile iva, su cui è calcolata l'imposta è dato da <u>importo compenso</u> + <u>contributi</u> <u>previdenziali con rivalsa</u> + <u>contributi previdenziali senza rivalsa</u> (sono i contributi a cassa soggetti ad iva)

L'imponibile soggetto a ritenuta, su cui è calcolata la ritenuta è dato da *importo compenso* <u>– compensi non soggetti a ritenuta soggetti ad iva</u> + <u>contributi previdenziali con rivalsa</u>

Va precisato che se non si indica l'aliquota il programma non effettua alcun controllo sui dati: trattandosi infatti di "pagamenti" è possibile che sia necessario indicare importi parziali riferiti anche alla sola imposta. In questi casi è opportuno non compilare l'aliquota (che peraltro non è oggetto di certificazione).

E' possibile che gli importi da indicare nei campi **Di cui non soggetto a ritenuta, soggetto a IVA** e nei campi **Anticipazione e somme non soggetto ad IVA e ritenute** abbiamo codici esenzioni diversi, quindi gli importi devono essere suddivisi nei vari campi in base ai codici esenzione che e' possibile attribuire. E' possibile inserire fino a 3 combinazioni di codici esenzioni diversi.

## **RICERCA E STAMPA CERTIFICAZIONE**

Per stampare le certificazioni è necessario accedere alla "Ricerca Compensi" del menu' Compensi lavoro autonomo" ed attivare la ricerca. E' opportuno eseguire la ricerca

avanzata indicando, nel tab Compensi lavoro autonomo, l'anno dei compensi (A) e attivando il flag Presenza compensi (B), oltre eventualmente ad altre selezioni desiderate.

Successivamente eseguire la ricerca cliccando sull'icona 📄

| 🔍 🥰 🔐 🕌                                                                          | 'Nessun m            | essaggio per l'utente                                       |                          |             |               |  |
|----------------------------------------------------------------------------------|----------------------|-------------------------------------------------------------|--------------------------|-------------|---------------|--|
| N° elem. pagina                                                                  | Ordinam<br>Alfabetic | <b>ento iniziale</b><br>o                                   |                          |             | <b>V</b>      |  |
| Anagrafica                                                                       | Dil                  | te/Individui                                                |                          | Compensi la | voro autonomo |  |
| Presenza compensi :<br>Anno esercizio                                            |                      | ├Β<br>□ <b>♦</b>                                            | – A                      |             |               |  |
| Causale Compenso                                                                 |                      |                                                             |                          | *           |               |  |
| Causale Compenso                                                                 |                      | <ul> <li>indifferente</li> </ul>                            | ) si () no               |             |               |  |
| Causale Compenso Presenza ritenute : Presenza contributi co                      | on rivalsa :         | <ul> <li>indifferente (</li> <li>indifferente (</li> </ul>  | ) si () na<br>) si () na |             |               |  |
| Causale Compenso Presenza ritenute : Presenza contributi co Ricerca soggetti (0) | on rivalsa :         | <ul><li>⊙ indifferente (</li><li>⊙ indifferente (</li></ul> | ) si () na<br>) si () na |             |               |  |

Per procedere con la stampa è necessario selezionare singolarmente o cumulativamente i soggetti per i quali si desidera stampare le certificazioni ed accedere alla funzione di

Elaborazione e stampe cliccando sull'icona . Successivamente selezionare la voce "Stampa certificazioni lavoro autonomo" presente nella lista delle varie funzioni che

vengono mostrate, digitare l'anno dei compensi e cliccare sull'icona

La stampa richiesta sara' accodata alle altre elaborazioni e quindi scaricabile dall'Anagrafica dalla funzione "Esito stampe ed elaborazioni".

Va precisato che per stampare le certificazioni è necessario installare sul proprio PC la CVM, un programma che può essere scaricato cliccando sull'icona dei manuali, download CVM.

Accedendo alla funzione "Esito stampe ed elaborazioni", in cui vengono evidenziate le varie stampe effettuate si dovra' scaricare, cliccando sull'icona , il file COMPENSI.STZ (come raffigurato nella pagina)

PROCEDURE FISCALI - pag. 4

| Ricerca  | soggetti       | (1 - 5 of 62)               |                          |                             |                             |                                                                                                 |              |        |   |   |   |
|----------|----------------|-----------------------------|--------------------------|-----------------------------|-----------------------------|-------------------------------------------------------------------------------------------------|--------------|--------|---|---|---|
| <b>•</b> |                |                             |                          |                             |                             |                                                                                                 |              |        |   |   |   |
| Numero   | Utente         | Data<br>richiesta           | Data inizio              | Data fine                   | Stato                       | Provenienza                                                                                     | Nome_file    | Errori |   |   |   |
| 1574370  | ADMIN<br>ADMIN | May 13, 2013<br>10:35:16 AM | 2013-05-13<br>10:35:17.0 | May 13, 2013<br>10:35:18 AM | Elaborazione 🤇<br>terminata | STCOM - genera un file csv a<br>partire dalla lista dei soggetti<br>Selezionati aventi compensi | COMPENSI.STZ | >      | Ð | ÷ | 0 |
| 1574320  | ADMIN<br>ADMIN | May 7, 2013<br>12:28:05 PM  | 2013-05-07<br>12:28:06.0 | May 7, 2013<br>12:28:07 PM  | Elaborazione<br>terminata   | STCOM - genera un file csv a<br>partire dalla lista dei soggetti<br>selezionati aventi compensi | COMPENSI.STZ |        | Ð | ÷ | 0 |
| 1574252  | ADMIN<br>ADMIN | May 2, 2013<br>11:23:37 AM  | 2013-05-02<br>11:23:39.0 | May 2, 2013<br>11:23:41 AM  | Elaborazione<br>terminata   | STCOM - genera un file csv a<br>partire dalla lista dei soggetti<br>selezionati aventi compensi | COMPENSI.STZ |        | 민 | ÷ | 0 |
| 1574108  | ADMIN<br>ADMIN | Apr 22, 2013<br>11:29:02 AM | 2013-04-22<br>11:29:02.0 | Apr 22, 2013<br>11:29:05 AM | Elaborazione<br>terminata   | GENLA - generazione dei quadri la<br>per i soggetti selezionati                                 |              |        | 민 |   | 0 |
| 1574104  | ADMIN<br>ADMIN | Apr 22, 2013<br>10:47:23 AM | 2013-04-22<br>10:47:26.0 | Apr 22, 2013<br>10:48:15 AM | Elaborazione<br>terminata   | FCSV - genera un file csv a partire<br>dalla lista dei soggetti anagrafici<br>selezionati       | GENERICO.STZ |        | Ð | ÷ | 0 |
|          | Page:          | 1 of 1                      | .3 Go 🕨                  | ) 🕨 📭                       | Ì                           |                                                                                                 |              |        |   |   |   |

Va posta attenzione alla finestra di dowload:

| Downloa | nd del file 🛛 🔀                                                                                                    |
|---------|----------------------------------------------------------------------------------------------------|
| Aprire  | o salvare il file?                                                                                                    |
| DIS     | Nome: COMPENSI.STZ                                                                                                    |
|         | Tipo: STXConverter, 321 byte                                                                                                    |
|         | Da: preproduzione.servizicia.it                                                                                                    |
|         | <u>Apri</u> Sal <u>v</u> a Annulla                                                                                                    |
| 2       | l file scaricati da Internet possono essere utili, ma alcuni file possono<br>danneggiare il computer. Se l'origine non è considerata attendibile,<br>non aprire o salvare il file. <u>Quali rischi si corrono</u> |

L'operatore per stampare le certificazioni dovrà chiedere APRI. A questo punto comparirà la seguente finestra:

| Procedura Gestion      | e Stampe                                |                  |
|------------------------|-----------------------------------------|------------------|
| U001001 001 AGRINF     | ORM SPA                                 | DATA 6/ 3/2007   |
| RECERT - STAMPA CERTIF | ICAZIONI COMPENSI LAVORATORI AUTONOMI - | Agriniorm S.p.a. |
|                        |                                         |                  |
|                        |                                         |                  |
| Tipo stampa            | 📗 1 - Modello delle certificazioni      |                  |
|                        | 2 - Lista analitica dei compensi        |                  |
|                        |                                         |                  |
| Anteprima di stampa    | (3)                                     |                  |
| Data modello           | 6/ 3/2007                               |                  |
| paga modelito          | 1 - 41 - 41                             |                  |
| Numero copie           | 1                                       |                  |
|                        |                                         |                  |
|                        |                                         |                  |
|                        |                                         |                  |
| 2                      |                                         |                  |
| 1                      |                                         |                  |
| F1=USCITAF6=           | CONFERMA                                |                  |
|                        |                                         |                  |

Attraverso il campo "tipo stampa" possono essere richieste due differenti tipologie di stampa.

Per generare il PDF è necessario selezionare il campo "anteprima di stampa".

Va precisato che se si desidera effettuare una stampa PARZIALE delle certificazioni generate occorre transitare attraverso l'anteprima PDF per selezionare singoli intervalli.

Si sconsiglia di generare l'anteprima PDF se sono state selezionate molte ditte.